## **Créer son vote électronique**

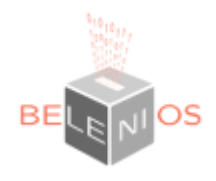

### Les différentes étapes de la création d'un vote

Lors de votre connexion sur l'interface de création de vote, il vous est demandé de valider la politique de gestion des données personnelles.

| Election Server — Personal data processing notice                                                                                |  |
|----------------------------------------------------------------------------------------------------|--|
| To use this site, you must accept our personal data policy. Accept                                                               |  |
| Propulsé par Belenios 1.10 (1.10-124-ge98co43). Obtenir le code source. Polítique de confidentialité. Administrer des élections. |  |

Vous pouvez ensuite cliquer sur le lien UPHF en haut à droite de la fenêtre:

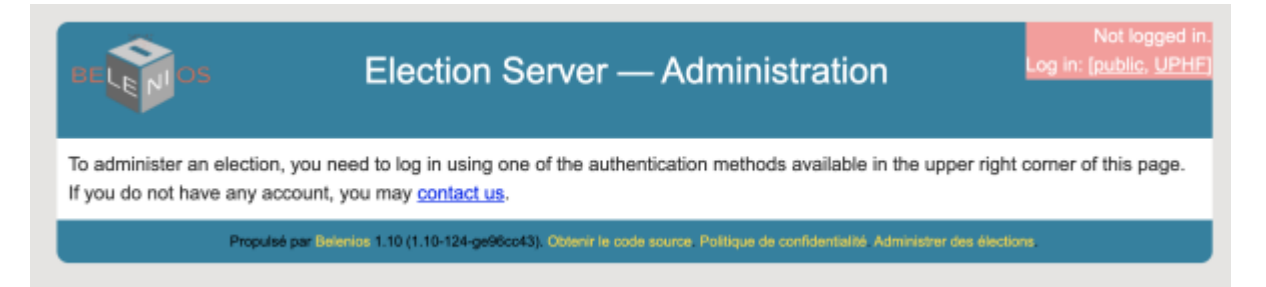

Après votre connexion réussi à la plateforme via le système SSO CAS de l'ENT vous accéder au tableau de bord de belenios:

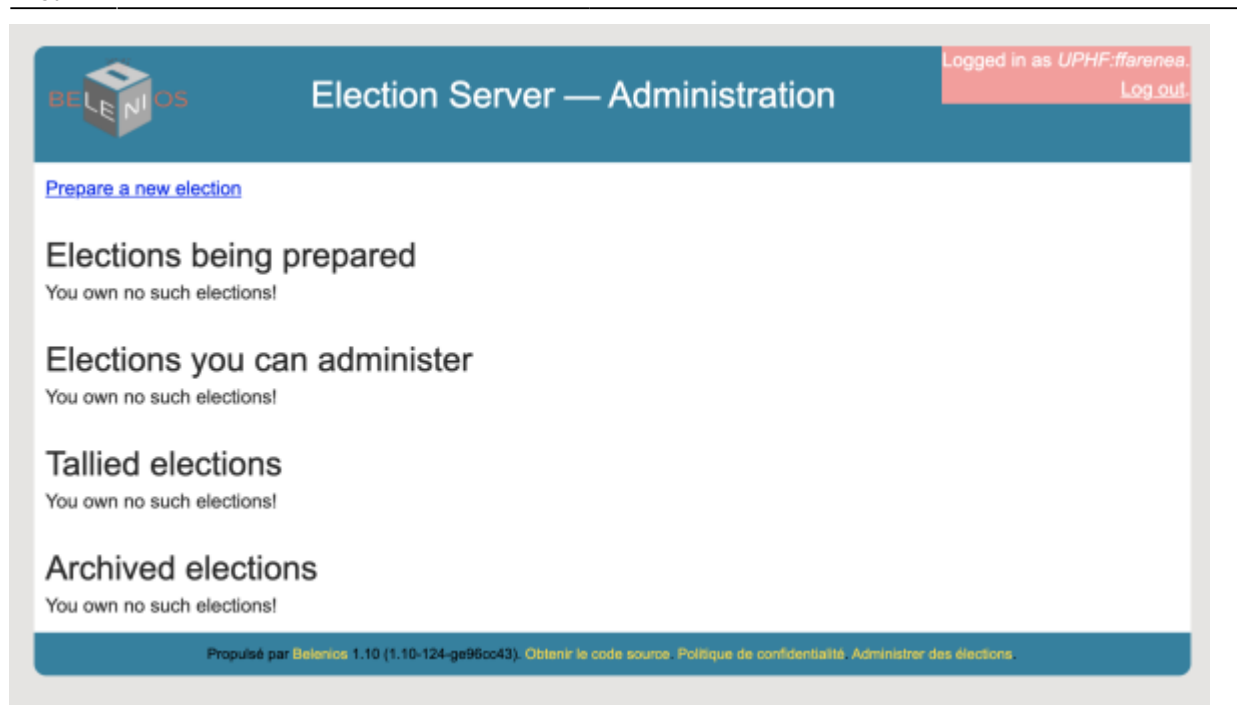

Après avoir cliqué sur **"Prepare a new election"**, validez les configurations par défaut:

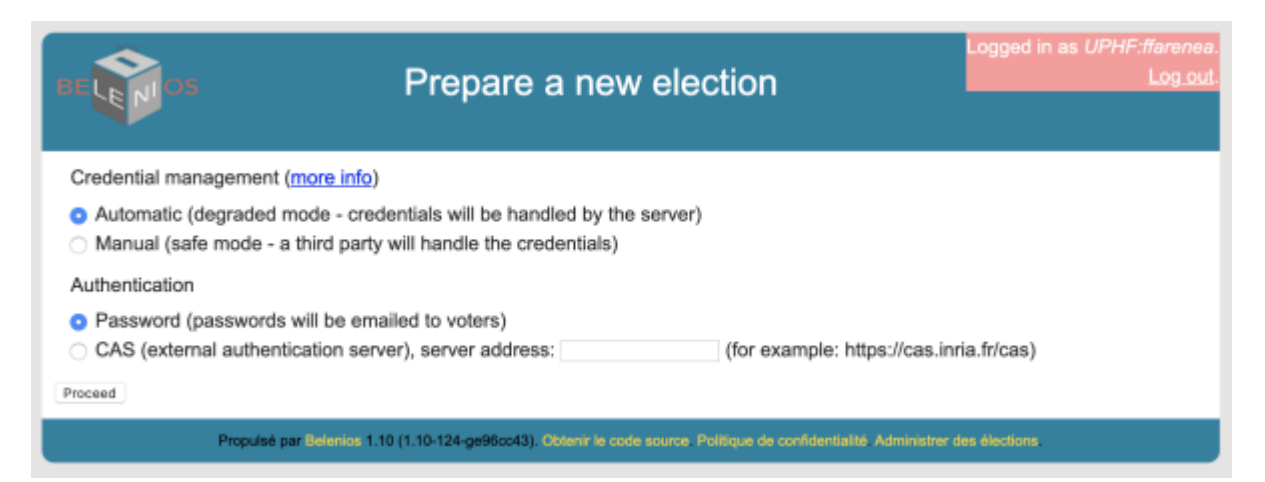

Remplissez les différents champs et cliquez sur **"save change"** au niveau de chaque item:

| BE LE NOS                                                                                                    | Preparation of election CoS #1                                                                               | Logged in as <i>UPHF.ffarenea.</i><br>Log out. |
|----------------------------------------------------------------------------------------------------|----------------------------------------------------------------------------------------------------|------------------------------------------------|
| Name and des<br>Name of the election: cos<br>Description of the election<br>Description of the election.Cos # | cription of the election                                                                                     |                                                |
| Public name of<br>Public name of the admir<br>This name will be publish<br>Save changes                       | f the administrator<br>nistrator: Robert Dupont<br>ed on the election result page.                           |                                                |
| Languages: fr en<br>This is a space-separated<br>Save changes                                                 | (Available languages: en fr de ro it)<br>d list of languages that will be used in emails sent by the server. |                                                |
| Contact<br>Contact: rebert dupont@uphf:<br>This contact will be added                                         | tr<br>d to emails sent to the voters.                                                                        |                                                |

#### Descendez ensuite dans l'interface pour accéder à "Edit questions":

#### Edit questions

Preview booth (you can use any credential such as HsqB3C3y62Ekq4D).

#### Edit voters

0 voter(s) registered

#### Credentials

Warning: this will freeze the voter list! Generate on server

#### Authentication

Authentication scheme: password All passwords have been sent!

#### Trustees

By default, the election server manages the keys of the election (degraded privacy mode). For real elections, the key must be shared among independent trustees. Click here to set up the election key.

#### Validate creation

Create election

#### Destroy election

Note: this election will be automatically destroyed after 2021-05-10 16:53:54. Destroy election

Remplissez votre vote comme par exemple:

3/12

| BELEDOS Questions                                                                                                    | s for election CoS #1                                                                                                    |
|----------------------------------------------------------------------------------------------------|----------------------------------------------------------------------------------------------------|
| Alternative voting methods (warning, still experi<br>You may wish voters to rank candidates or give<br>counting method (e.g. Condorcet, STV, majority<br>Note that:<br>1, the after-the-vote procedure will require<br>2, you will be given the raw results (shuffle<br>Tick the box to activate this mode. | mental):<br>each candidate a score. This allows deciding the winner according to your favorite<br>r judgement).<br>more staps;<br>d list of ballots) and you will need to apply your counting method yourself. |
| QUESTION: Quel candidat souhaitez yous retenir ?                                                                                                    | Remove Insert                                                                                                    |
| The voter has to choose between 1 and 2                                                                                                    | answers.                                                                                                    |
| Blank vote is allowed                                                                                                    |                                                                                                    |
| Answer: Marc                                                                                                    | Remove Insert                                                                                                    |
| Answer: Marie                                                                                                    | Remove Insert                                                                                                    |
| Answer: Jules                                                                                                    | Remove Insert                                                                                                    |
| Answer: Agnes                                                                                                    | Remove Insert                                                                                                    |
| Answer: Aurore                                                                                                    | Remove Insert                                                                                                    |
| Add an answer                                                                                                    |                                                                                                    |
| Add a question                                                                                                    |                                                                                                    |
| Save changes                                                                                                    |                                                                                                    |
| Preview booth (you can use any credential such as                                                                                                    | HsaB3C3v62Eko4D)                                                                                                    |
| rener accer (you can use any oreaction such as                                                                                                    | . odno o o Jonni d in /i                                                                                                    |
| Propulsé par Belenios 1.10 (1.10-124-ge96                                                                                                    | co43). Obtenir le code source. Politique de confidentialité. Administrer des élections.                                                                                                    |

#### Retournez sur l'interface et sélectionnez "Edit voters":

#### Edit questions

Preview booth (you can use any credential such as HsqB3C3y62Ekq4D).

#### Edit voters

0 voter(s) registered

#### Credentials

Warning: this will freeze the voter list! Generate on server

#### Authentication

Authentication scheme: password All passwords have been sent!

#### Trustees

By default, the election server manages the keys of the election (degraded privacy mode). For real elections, the key must be shared among independent trustees. Click here to set up the election key.

#### Validate creation

Create election

#### **Destroy election**

Note: this election will be automatically destroyed after 2021-05-10 16:53:54.

#### Saisissez les participants puis cliquez sur "Add":

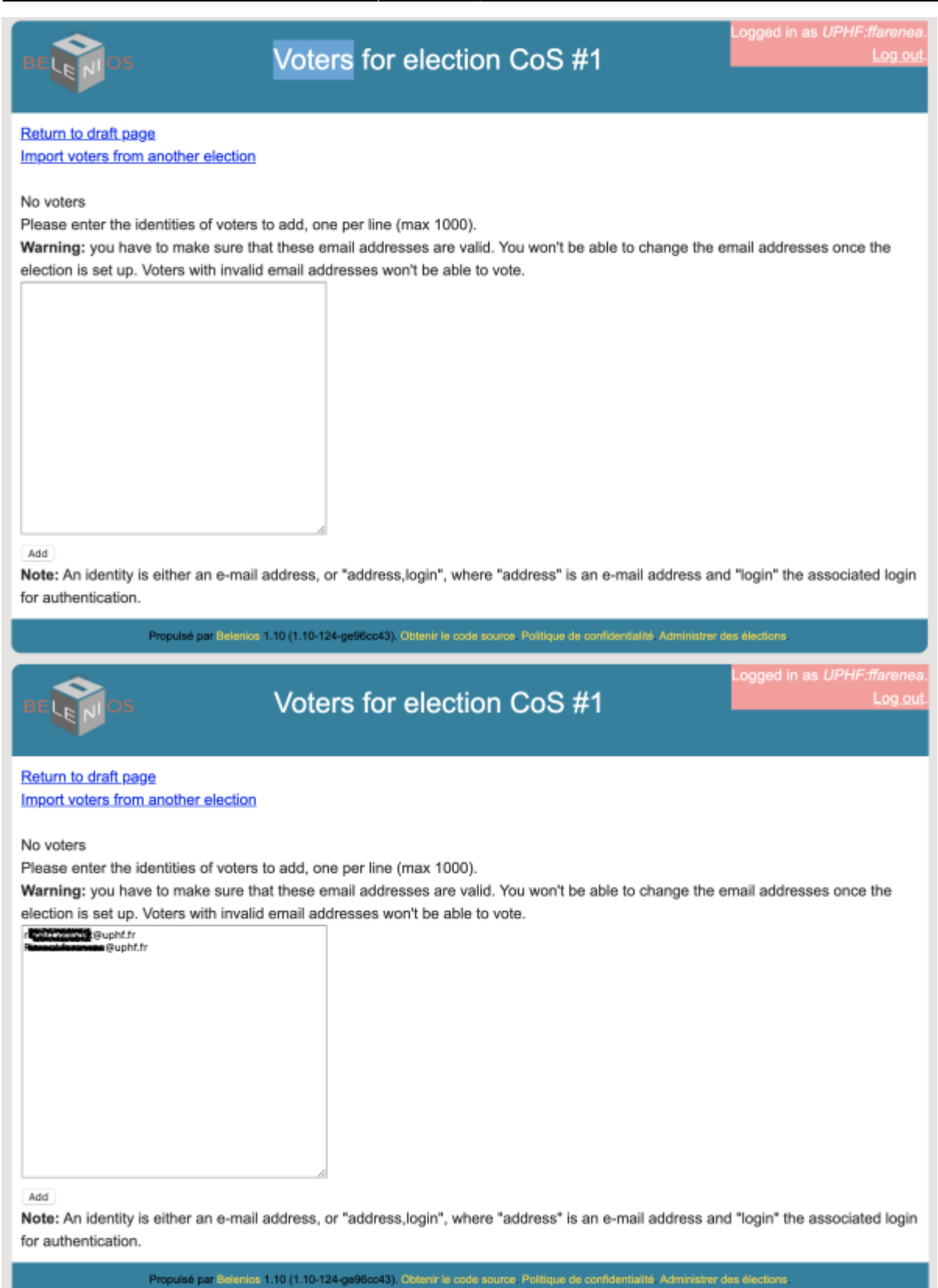

Cliquez sur "Generate and mail missing password" pour générer et transmettre les mots de

passe utilisateur pour chacun des participants:

| BE LE MOS                                                  | Voters for election CoS #1 | Logged in as <i>UPHF:ffarene</i> i<br>Log.ou |
|------------------------------------------------------------|----------------------------|----------------------------------------------|
| Return to draft page<br>mport voters from another election |                            |                                              |
| Generate and mail missing passwords                        |                            |                                              |
| IDENTITY                                                   | PASSWORD SENT?             | REMOVE                                       |
| @uphf.fr                                                   | No                         | Remove                                       |
| @uphf.fr                                                   | No                         | Remove                                       |

#### Cliquez sur "Proceed"

| BELEPIOS                                                                                                    | Success |  |
|----------------------------------------------------------------------------------------------------|---------|--|
| Passwords have been generated and mailed! Proceed                                                                                |         |  |
| Propulsé par Belenios 1.10 (1.10-124-ge96co43). Obtenir le code source. Politique de confidentialité. Administrer des élections. |         |  |

Vous avez maintenant vos participants au vote:

election is set up. Voters with invalid email addresses won't be able to vote.

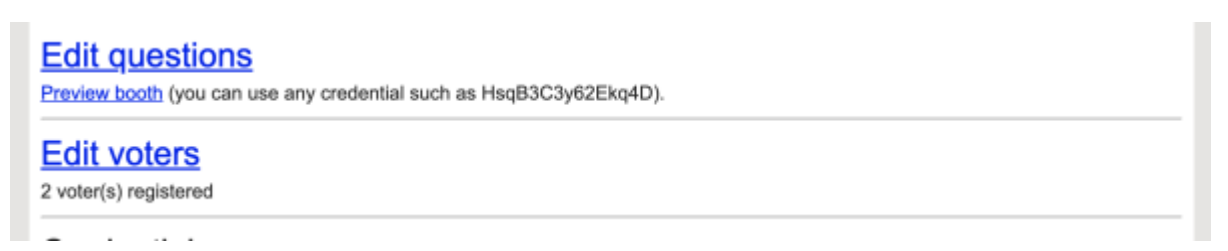

En recliquant sur "Edit voters", vous pouvez verifier que vos participants ont bien été généré et qu'un message a été transmis:

| BE                                                          | Voters for election CoS #1 | Logged in as UPHF.ffarenea.<br>Log out |
|-------------------------------------------------------------|----------------------------|----------------------------------------|
| Return to draft page<br>Import voters from another election |                            |                                        |
| Generate and mail missing passwords                         |                            |                                        |
| IDENTITY                                                    | PASSWORD SENT?             | REMOVE                                 |
| enertorinon @uphf.fr                                        | Yes Send again             | Remove                                 |
| www.www.www.www.uphf.fr                                     | Yes Send again             | Remove                                 |

#### Générez maintenant les codes de vote: cliquez sur "Generate on server" dans l'item "Credentials"

| Edit questions<br>Preview booth (you can use any credential such as HsqB3C3y62Ekq4D).                                                |
|----------------------------------------------------------------------------------------------------|
| Edit voters                                                                                                    |
| 0 voter(s) registered                                                                                                    |
| Credentials                                                                                                    |
| Warning: this will freeze the voter list!                                                                                            |
| Generate on server                                                                                                    |
| Authentication                                                                                                    |
| Authentication scheme: password                                                                                                    |
| All passwords have been sent!                                                                                                    |
| Trustees                                                                                                    |
| By default, the election server manages the keys of the election (degraded privacy mode). For real elections, the key must be shared |
| among independent trustees. Click here to set up the election key.                                                                   |
| Validate creation                                                                                                    |
| Create election                                                                                                    |
| Destroy election                                                                                                    |
| Note: this election will be automatically destroyed after 2021-05-10 16:53:54.                                                       |
| Destroy election                                                                                                    |

#### Les codes de votes ont été correctement générés et transmis aux participants sus cités:

| BELEPIOS                                                    | Success                                                                                                    |
|-------------------------------------------------------------|----------------------------------------------------------------------------------------------------|
| Credentials have been generated a loses his/her credential. | and mailed! You should download private credentials (and store them securely), in case someone               |
| Propulsé par Bolenie                                        | as 1.10 (1.10-124-ge96cc43). Obtenir le code source. Politique de confidentiaité. Administrer des élections. |

Vous pouvez télécharger les clefs de votes si vos utilisateurs les ont perdus:

#### Credentials

Credentials have already been generated! Download private credentials

Authentication Authentication scheme: password

All passwords have been sent!

# Research Cuphf.fr VISVSpicewakerM

Cette partie est optionnelle et nécessite le partage de clef de cryptage entre tiers de confiance afin de pouvoir ouvrir l'urne en fin de vote. Il est recommandé de ne pas l'activé pour les CoS. Veuillez passer à l'étape suivante:

#### Trustees

By default, the election server manages the keys of the election (degraded privacy mode). For real elections, the key must be shared among independent trustees. Click here to set up the election key.

En cliquant sur "Create election" :

Validate creation

Vous obtenez cette synthèse:

| Election CoS #1 — | Validate creation |  |
|-------------------|-------------------|--|
|                   |                   |  |

#### Return to draft page

#### Checklist: election ready

| Checklist: election read          | dy                                                                     |
|-----------------------------------|------------------------------------------------------------------------|
| Name?                             | ок                                                                     |
| Description?                      | ок                                                                     |
| Public name of the administrator? | ок                                                                     |
| Questions?                        | OK Preview booth (you can use any credential such as HsqB3C3y62Ekq4D). |
| Voters?                           | 2 voter(s)                                                             |
| Passwords?                        | ок                                                                     |
| Credential authority?             | ок                                                                     |
| Credentials?                      | Sent                                                                   |
| Private credentials?              | ок                                                                     |
| Trustees?                         | ок                                                                     |
| Contact?                          | Yes                                                                    |

#### Cliquez sur "Create election" sous Validate election:

| Name?OKDescription?OKPublic name of the administrator?OKQuestions?OK Preview booth (you can use any credential such as HsqB3C3y62Ekq4D).Voters?2 voter(s)Passwords?OKCredential authority?OKCredentials?SentPrivate credentials?OKTrustees?OK                                                |                                    |
|----------------------------------------------------------------------------------------------------|------------------------------------|
| Description?OKPublic name of the administrator?OKQuestions?OK Preview booth (you can use any credential such as HsqB3C3y62Ekq4D).Voters?2 voter(s)Passwords?OKCredential authority?OKCredentials?SentPrivate credentials?OKTrustees?OK                                                       | <br>ame? O                         |
| Public name of the administrator?OKQuestions?OK Preview booth (you can use any credential such as HsqB3C3y62Ekq4D).Voters?2 voter(s)Passwords?OKCredential authority?OKCredentials?SentPrivate credentials?OKTrustees?OK                                                                     | escription? O                      |
| Questions?       OK Preview booth (you can use any credential such as HsqB3C3y62Ekq4D).         Voters?       2 voter(s)         Passwords?       OK         Credential authority?       OK         Credentials?       Sent         Private credentials?       OK         Trustees?       OK | ublic name of the administrator? O |
| Voters?     2 voter(s)       Passwords?     OK       Credential authority?     OK       Credentials?     Sent       Private credentials?     OK       Trustees?     OK                                                                                                    | uestions? O                        |
| Passwords?     OK       Credential authority?     OK       Credentials?     Sent       Private credentials?     OK       Trustees?     OK                                                                                                    | oters? 2                           |
| Credential authority?     OK       Credentials?     Sent       Private credentials?     OK       Trustees?     OK                                                                                                    | asswords? O                        |
| Credentials?     Sent       Private credentials?     OK       Trustees?     OK                                                                                                    | redential authority? O             |
| Private credentials? OK<br>Trustees? OK                                                                                                    | redentials? S                      |
| Trustees? OK                                                                                                    | rivate credentials? O              |
|                                                                                                    | rustees? O                         |
| Contact? Yes                                                                                                    | ontact? Ye                         |
|                                                                                                    |                                    |

L'élection est maintenant opérationnelle. Il est également possible de clore l'election, de definir des dates d'ouverture automatique des votes, de la supprimer et de l'archiver...

Last update: 2023/01/30 11:30

| CoS #1 — Administration                                                                                                    | Logged in as <i>UPHF:ffarenea.</i><br>Log.out. |  |  |
|----------------------------------------------------------------------------------------------------|------------------------------------------------|--|--|
| Election home                                                                                                    |                                                |  |  |
| Votien records                                                                                                    |                                                |  |  |
| Missing voters                                                                                                    |                                                |  |  |
| Regenerate and mail a password                                                                                                    |                                                |  |  |
| The election is open. Voters can vote.                                                                                                    |                                                |  |  |
| Close election You may re-open the election when it is closed.                                                                                           |                                                |  |  |
| Alternatively, you may setup automatic dates.                                                                                                    |                                                |  |  |
| Note: times are in UTC. Now is 2020-05-10 15:05:06.                                                                                                    |                                                |  |  |
| Automatically open the election at:                                                                                                    |                                                |  |  |
| Automatically close the election at:                                                                                                    |                                                |  |  |
| Enter dates in UTC, in format YYYY-MM-DD HH:MM:SS, leave empty for no date.                                                                              |                                                |  |  |
| Change automatic dates                                                                                                    |                                                |  |  |
| Archive election Warning: this action is irreversible. Archiving an election makes it read-only; in particulated (no vote submission, no vote counting). | ular, the election will be definitively        |  |  |
| This election will be automatically deleted after 2021-05-10 17:05:06.                                                                                   |                                                |  |  |
| Delete election Warning: this action is irreversible.                                                                                                    |                                                |  |  |

Pour information, voici le type de message recu par les participants à l'election:

11/12

Votre code de vote pour l'élection CoS #1

Expéditeur : Belenios public server

À: (Sterentdaxoncas@uphds)

Vous êtes enregistré(e) en tant qu'électeur(trice) pour l'élection

CoS #1

Veuillez trouver ci-dessous votre code de vote. Pour soumettre un bulletin, vous aurez également besoin d'un mot de passe, envoyé dans un e-mail séparé. Soyez attentif(ve), le mot de passe et le code de vote se ressemblent mais jouent des rôles différents. Le système vous demandera votre code de vote dès l'entrée dans l'isoloir virtuel. Le nom d'utilisateur et le mot de passe sont nécessaires lorsque votre bulletin est prêt à être soumis.

Notez que vous pouvez voter plusieurs fois. Seul le dernier vote est pris en compte.

Pour obtenir plus d'informations, veuillez contacter :

\_\_\_\_\_

You are listed as a voter for the election

CoS #1

You will find below your credential. To cast a vote, you will also need a password, sent in a separate email. Be careful, passwords and credentials look similar but play different roles. You will be asked to enter your credential before entering the voting booth. Login and

| 0 | Votre mot de passe pour l'élection CoS #1 |                          |
|---|-------------------------------------------|--------------------------|
|   | Expéditeur :                              | Belenios public server   |
|   | À:                                        | Financiacompensionalistr |
|   |                                           |                          |

Vous êtes enregistré(e) en tant qu'électeur(trice) pour l'élection

#### CoS #1

Veuillez trouver ci-dessous votre nom d'utilisateur et votre mot de passe. Pour soumettre un bulletin, vous aurez également besoin d'un code de vote, envoyé dans un e-mail séparé. Soyez attentif(ve), le mot de passe et le code de vote se ressemblent mais jouent des rôles différents. Le système vous demandera votre code de vote dès l'entrée dans l'isoloir virtuel. Le nom d'utilisateur et le mot de passe sont nécessaires lorsque votre bulletin est prêt à être soumis.

Notez que vous pouvez voter plusieurs fois. Seul le dernier vote est pris en compte.

Pour obtenir plus d'informations, veuillez contacter :

\_\_\_\_\_

You are listed as a voter for the election

CoS #1

You will find below your login and password. To cast a vote, you will also need a credential, sent in a separate email. Be careful, passwords and credentials look similar but play different roles. You

From: https://www.uphf.fr/wiki/ - Espace de Documentation

Permanent link: https://www.uphf.fr/wiki/doku.php/outils/outils\_de\_collaboration/belenios/createur-vote

Last update: 2023/01/30 11:30

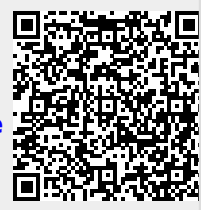